# FeSCADA & Kinco PLC

## Introduction

An application was done to show the possibilities of FeSCADA. By the end of this paper the reader will learn how FeSCADA can work with Kinco PLCs.

- 1. Description
- 2. Hardware
- 3. RS485 serial communication
- 4. Kinco PLC Modbus registers
- 5. FeMODBUS communication setup
- 6. FeSCADA project
- 7. Conclusions

## 1) Description

In the following pages an application is developed for Modbus communication and data exchange with a Kinco K506 PLC. The final goal is to be able to control two stepper motors from FeSCADA.

## 2)Hardware

The hardware is composed of one Kinco K506 PLC. The Kinco K5 series provides many diverse functions and is a cost-effective micro integrated PLC. The Kinco K5 series PLC line has different base units to choose from, each has 14 built-in inputs and 10 built-in outputs (relays or transistors). Users can connect up to 6 expansion modules offering up to 136 I/O points.

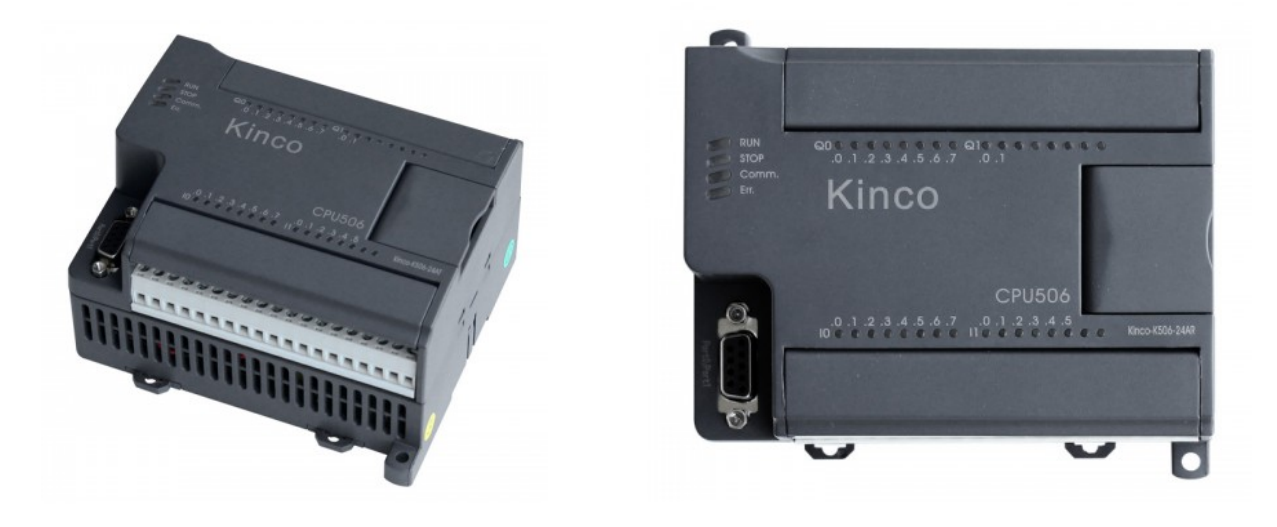

More information at: \_

https://www.kincoautomation.com/products/plc/K5\_Series/K506\_CPUs/

#### 3) RS485 serial communication

The Kinco K506 PLC has three serial communication ports. Port0 is used primarily for programming and is RS232. Port1 and Port2 are only RS485 and are used for peripheral serial connections: other PLCs, HMI, SCADA, etc.

The setup of the Port2 is done in the programming stage of the PLC with the KincoBuilder software. The PLC was programmed to work as a Modbus RTU server with the address = 10, at 38400 baud, no parity, 8 data and 1 stop bits.

| E   2 0 0 €   2 0 0 × 0 | 間間間の U        |                      | e e 🕂 🖓 📳  | 1 Hol HH HH HT -D - 関 1 🛠          | "<br>₽<br>₽ |
|-------------------------|---------------|----------------------|------------|------------------------------------|-------------|
| Project: Steve02        | Module        | I Address            | Q Address  | Comment                            |             |
|                         | ▶ 1 K506-24DT | 01                   | 01         | CPU506, DC24V Power Suply, DI 14*D | C24V, [     |
|                         | 2             |                      | III        |                                    | •           |
|                         | Address       | s: 1 ▼<br>s: 19200 ▼ | Address: 1 | Address: 10<br>Baudrate: 38400     | •           |

On the PC side we used an optically isolated USB to RS485 adapter, B&B Electronics USOPTL4-LS.

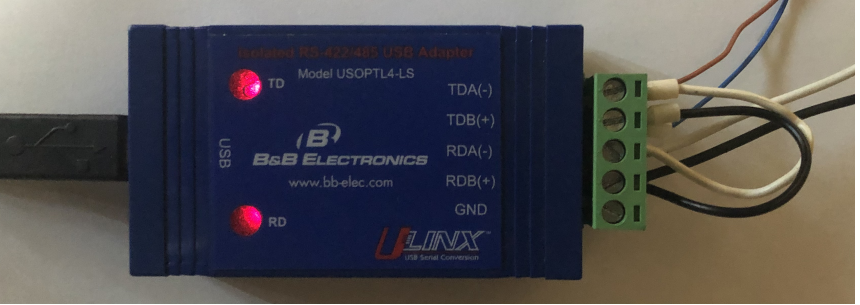

Hardware prices.

| Name              | Unit<br>price | Qty    | Price    | Description             |
|-------------------|---------------|--------|----------|-------------------------|
| KNC-PLC-K506-24DT | \$137.00      | 1      | \$137.00 | K5 PLC Kinco Automation |
| USOPTL4-LS        | \$143.00      | 1      | \$143.00 | USB to RS485 Adapter    |
|                   | тс            | DTAL = | \$280.00 |                         |

#### 4) Kinco PLC Modbus registers

The following table is showing the Modbus register numbers for various data areas in the Kinco K5 PLC: digital inputs, digital outputs, memory bits, analog inputs, analog outputs, free memory data.

| Data type      | <b>Symbol</b><br>first number - bytes<br>second number - bits | Modbus register<br>type | Modbus register<br>number |
|----------------|---------------------------------------------------------------|-------------------------|---------------------------|
| Inputs         | %10.0 1%31.7                                                  | Digital inputs          | 0 255                     |
| Outputs        | %Q0.0 %Q31.7                                                  | Coils                   | 0 255                     |
| Memory bits    | %M0.0 %M31.7                                                  | Digital inputs/Coils    | 320 8511                  |
| Analog Inputs  | %AIW0 %AIW62                                                  | Input registers         | 0 31                      |
| Analog Outputs | %AQW0 %AQW62                                                  | Holding registers       | 0 31                      |
| Memory words   | %VW0 %VW4097                                                  | Input/Holding registers | 100 2147                  |

# 5) FeMODBUS communication setup

FeMODBUS software is used to connect to Kinco K5 PLC.

In the picture on the right the serial connection settings are presented.

COM17 was assigned for our USB to RS485 adapter by Windows, when we plugged in the adapter. The other settings should match the settings for COM Port2 on the Kinco PLC.

The next settings are used to connect to the server and to send requests.

We connect to our own PC, which it is a Modbus

|                                                 | PTU Server COM settings                                                 |
|-------------------------------------------------|-------------------------------------------------------------------------|
| Ter berver com soungs                           | HTO Server COM secongs                                                  |
| Port COM17 -                                    | Port NONE -                                                             |
| Baud 38400 -                                    | Baud 19200 -                                                            |
| Parity none 💌                                   | Parity none                                                             |
| Bits-data 8 🔹                                   | Bits-data 8                                                             |
| Bits-stop 1                                     | Bits-stop 1                                                             |
| 502 TCP Server port                             | t 1 RTU Server address                                                  |
| V Accept Broadcast Conne                        | ections<br>Tags File Name                                               |
|                                                 | nections Modbus Tags by                                                 |
| o Broadcast - Accepted Conne                    | moubus_ r dgs.twt                                                       |
| o Broadcast - Accepted Conne<br>Type IP address | SS A VAuto load at statt-up                                             |
| o Broadcast - Accepted Conne<br>Type IP address | SS Auto load at start-up File                                           |
| o Broadcast - Accepted Conne<br>Type IP address | SS Auto load at start-up File                                           |
| o Broadcast - Accepted Conne<br>Type IP address | SS Auto load at start-up File<br>Client File Name<br>Modbus_Clients.txt |

TCP server, and we send requests to the address 10. Because the address 10 is less than 255, the server will send them onto the serial COM port assigned for TCP server, and it will send back the answers.

| Serve | ers List           |        |            |              | RSN = R         | emote Serve    | er Numbe   | er             |              |              |        |              |         |                        |           |
|-------|--------------------|--------|------------|--------------|-----------------|----------------|------------|----------------|--------------|--------------|--------|--------------|---------|------------------------|-----------|
| Serve | erName             | Serv   | verIP      | Server       | LocalIP         | LocalPort      | t RSN      | Active         | Connec       | . Error      |        | TCP/IP Conne | ection  | Modbus Request Par     | ameters   |
| Remo  | ote_Ma             | 192.16 | 8.10       | 502          | 192.168.1.3     | 1025           | 1          | Yes            | No           | 0100         |        | My IP Addre  | 0.1     | 3                      |           |
| Kinco | PLC                | 127.   | 0.0.1      | 502          | 127.0.0.1       | 1025           | 2          | Yes            | Yes          | 0000         |        | 127.0        | .0.1    |                        | -         |
| Adva  | ntech              | 192.16 | 8.10       | 502          | 127.0.0.1       | 1027           | 3          | Yes            | No           | 0100         |        | My Port      | 1025    | Unit Address           | 10        |
|       | and all the second |        |            |              |                 |                |            |                |              |              |        | Server IP Ad | dress   | Remote Register        | 200       |
|       |                    |        |            |              | ICP/IP connec   | tion error bit | is: Closed | d - Open Faile | ed - No Ansv | ver - Socket | Error  | 127 . 0 .    | 0.1     | , iddi coo             | -         |
| Requ  | iests List         | Sel    | ect a serv | er to see th | ie assigned req | uests list     |            |                |              |              |        |              |         | How Many<br>Registers? | 10        |
| RN    | Func               | Uni    | RegAdd     | ir RegN      | o Offset        | Active (       | Cyclical   | CycleTime      | Error        | StatusBits   | -      | Server Port  | 502     | Local Register         | 0         |
| 1     | 3                  | 10     | 200        | 10           | 0               | Yes            | Yes        | 300            | 0100         | 100          | -      | Server Name  |         | Address                |           |
| 2     | 16                 | 10     | 200        | 10           | 10              | Yes            | Yes        | 100            | 0100         | 100          |        | Kinco PLC    |         | Cyclical? Yes/No       | Yes 🔻     |
| 3     | 2                  | 10     | 320        | 16           | 0               | Yes            | Yes        | 300            | 0100         | 100          |        | hance j ee   |         |                        |           |
| 4     | 2                  | 10     | 400        | 16           | 20              | Yes            | Yes        | 300            | 0100         | 100          | -      | Add Modi     | ify Del | Cycle Time [ms]        | 300       |
| _     |                    |        |            |              |                 | Error bit: Da  | ata - Exc  | eption - MBA   | P - Time out | 0-6          | a a la |              |         | Active                 |           |
| Holdi | ng Registe         | rs     | Inp        | ut Register: | S               | Message Sta    | atus: Ser  | nt - Answere   | d - Processe | d            | esn    |              |         | Add Modify             | Del       |
| 0     |                    |        | -          |              |                 | 16             | Digital In | puts (Read C   | inly)        |              |        |              |         |                        |           |
| 0     | 0                  |        | 0          | _            | - 7             |                |            |                |              |              |        |              |         |                        |           |
| 1     | 0                  |        | 1          | 0            |                 | ,              |            |                |              |              |        |              |         |                        |           |
| 2     | 0                  |        | 2          | 0            |                 | 16             | Digital Co | oils (Set/Rese | t)           |              |        |              |         |                        | Save in f |
| 3     | 0                  |        | 3          | 0            | 0               |                |            |                |              |              | -      |              |         |                        |           |

| uests List | Sel                        | Select a server to see the assigned requests list        |                                                                                  |                                                                                                    |                                                                                                    |                                                                                                    |                                                                                                    |                                                                                                    |                                                                                                    |                                                                                                    |
|------------|----------------------------|----------------------------------------------------------|----------------------------------------------------------------------------------|----------------------------------------------------------------------------------------------------|----------------------------------------------------------------------------------------------------|----------------------------------------------------------------------------------------------------|----------------------------------------------------------------------------------------------------|----------------------------------------------------------------------------------------------------|----------------------------------------------------------------------------------------------------|----------------------------------------------------------------------------------------------------|
| Func       | Uni                        | RegAddr                                                  | RegNo                                                                            | Offset                                                                                                    | Active                                                                                                    | Cyclical                                                                                                    | CycleTime                                                                                                    | Error                                                                                                    | StatusBits                                                                                                    | -                                                                                                    |
| 2          | 10                         | 320                                                      | 16                                                                               | 0                                                                                                    | Yes                                                                                                    | Yes                                                                                                    | 300                                                                                                    | 0100                                                                                                    | 100                                                                                                    |                                                                                                    |
| 2          | 10                         | 400                                                      | 16                                                                               | 20                                                                                                    | Yes                                                                                                    | Yes                                                                                                    | 300                                                                                                    | 0100                                                                                                    | 100                                                                                                    |                                                                                                    |
| 15         | 10                         | 329                                                      | 10                                                                               | 0                                                                                                    | Yes                                                                                                    | Yes                                                                                                    | 100                                                                                                    | 0100                                                                                                    | 100                                                                                                    | =                                                                                                    |
| 16         | 10                         | 250                                                      | 10                                                                               | 20                                                                                                    | Yes                                                                                                    | Yes                                                                                                    | 100                                                                                                    | 0100                                                                                                    | 100                                                                                                    | -                                                                                                    |
|            | Func<br>2<br>2<br>15<br>16 | Juests List Sel   Func Uni   2 10   2 10   15 10   16 10 | Select a server   Func Uni RegAddr   2 10 320   2 10 400   15 10 329   16 10 250 | Select a server to see the a   Func Uni RegAddr RegNo   2 10 320 16   2 10 400 16   15 10 329 10   16 10 250 10 | Select a server to see the assigned red   Func Uni RegAddr RegNo Offset   2 10 320 16 0   2 10 400 16 20   15 10 329 10 0   16 10 250 10 20 | Select a server to see the assigned requests listFuncUniRegAddrRegNoOffsetActive210320160Yes2104001620Yes1510329100Yes16102501020Yes | Select a server to see the assigned requests listFuncUniRegAddrRegNoOffsetActiveCyclical210320160YesYes2104001620YesYes1510329100YesYes16102501020YesYes | Select a server to see the assigned requests listFuncUniRegAddrRegNoOffsetActiveCyclicalCycleTime210320160YesYes3002104001620YesYes3001510329100YesYes10016102501020YesYes100 | Select a server to see the assigned requests list   Func Uni RegAddr RegNo Offset Active Cyclical Cycle-Time Error   2 10 320 16 0 Yes Yes 300 0 1 0 0   2 10 400 16 20 Yes Yes 300 0 1 0 0   15 10 329 10 0 Yes Yes 100 0 1 0 0   16 10 250 10 20 Yes Yes 100 0 1 0 0 | Select a server to see the assigned requests list   Func Uni RegAddr RegNo Offset Active Cyclical CycleTime Error StatusBits   2 10 320 16 0 Yes Yes 300 0100 100   2 10 400 16 20 Yes Yes 300 0100 100   15 10 329 10 0 Yes Yes 100 0100 100   16 10 250 10 20 Yes Yes 100 0100 100 |

The pictures above are showing that FeMODBUS was setup to connect at the address 127.0.0.1, which is our own PC address, and to cyclically (every 300 and 100 ms) send some of the possible requests:

- Function 2 read digital inputs
- Function 3 read holding registers
- Function 15 write coils (digital outputs)
- Function 16 write holding registers

After setting up all the requests we defined tags which we link with different registers on the local computer. The tags are used for DDE communication between FeMODBUS and FeSCADA. All the tags are assigned to the Remote Server Number 2 (RSN 2). See picture below.

| Index | TagName           | DataType | UpdateType       | RSN      | RegType          | RegAddr | Value     | . 1 |
|-------|-------------------|----------|------------------|----------|------------------|---------|-----------|-----|
| 13    | Kinco_Accel1      | Word16   | Write            | 2        | Holding Register | 13      | 0         |     |
| 14    | Kinco_Accel2      | Word16   | Write            | 2        | Holding Register | 23      | 0         |     |
| 15    | Kinco_Break       | Byte8    | Write            | 2        | Digital Coil     | 6       | 0         |     |
| 16    | Kinco_Cmd1        | Byte8    | Read             | 2        | Digital Input    | 9       | 0         |     |
| 17    | Kinco_Cmd2        | Byte8    | Read             | 2        | Digital Input    | 10      | 0         |     |
| 18    | Kinco_Distance1   | Int32    | Write            | 2        | Holding Register | 14      | 0         |     |
| 19    | Kinco_Distance2   | Int32    | Write            | 2        | Holding Register | 24      | 0         |     |
| 20    | Kinco_Jog1        | Byte8    | Write            | 2        | Digital Coil     | 1       | 0         |     |
| 21    | Kinco_Jog2        | Byte8    | Write            | 2        | Digital Coil     | 4       | 0         |     |
| 22    | Kinco_Jog_Dir1    | Word 16  | Write            | 2        | Holding Register | 18      | 0         |     |
| 23    | Kinco_Jog_Dir2    | Word 16  | Write            | 2        | Holding Register | 28      | 0         |     |
| 24    | Kinco mc11        | Bvte8    | Read             | 2        | Digital Input    | 21      | 0         |     |
| Tag N | lame              | Data Typ | oe Upd           | ate Type | a                |         | Data view |     |
| Kinco | _Accel1           | Word 16  | ▼ Wri            | te       | •                | Add     | Sig.Dec   |     |
|       | RSN (Server numbe | r)       |                  |          | U                | pdate   |           |     |
|       | 2                 | Register | Туре             |          |                  |         |           |     |
|       | Register Address  | Holding  | Holding Register |          |                  |         |           | el  |
|       | 13                |          |                  |          |                  | Save    |           |     |

#### Frandos Engineering LLC

| Index | TagName        | DataType | UpdateType | RSN | RegType          | RegAddr | Value | - |
|-------|----------------|----------|------------|-----|------------------|---------|-------|---|
| 20    | Kinco_Jog1     | Byte8    | Write      | 2   | Digital Coil     | 1       | 0     |   |
| 21    | Kinco_Jog2     | Byte8    | Write      | 2   | Digital Coil     | 4       | 0     |   |
| 22    | Kinco_Jog_Dir1 | Word 16  | Write      | 2   | Holding Register | 18      | 0     |   |
| 23    | Kinco_Jog_Dir2 | Word 16  | Write      | 2   | Holding Register | 28      | 0     |   |
| 24    | Kinco_mc11     | Byte8    | Read       | 2   | Digital Input    | 21      | 0     |   |
| 25    | Kinco_mc22     | Byte8    | Read       | 2   | Digital Input    | 22      | 0     | E |
| 26    | Kinco_Speed1   | Long32   | Write      | 2   | Holding Register | 11      | 0     |   |
| 27    | Kinco_Speed2   | Long32   | Write      | 2   | Holding Register | 21      | 0     |   |
| 28    | Kinco_Start1   | Byte8    | Write      | 2   | Digital Coil     | 0       | 0     |   |
| 29    | Kinco_Start2   | Byte8    | Write      | 2   | Digital Coil     | 3       | 0     |   |
| 30    | Kinco_Stop1    | Byte8    | Write      | 2   | Digital Coil     | 2       | 0     | 1 |
| 31    | Kinco Stop2    | Bvte8    | Write      | 2   | Digital Coil     | 5       | 0     | - |

Observation! *Kinco\_Distance1* (2) tags are 32 bits integer with sign. *Kinco\_Speed1* (2) tags are 32 bits integer with no sign. Two consecutive Modbus registers each.

# 6)FeSCADA project

The first step in a FeSCADA project is to define the DDE communication channels and the tags. In the picture below one can see that we defined one DDE channel as channel number 1: DDE\_Application = "MB" and DDE\_Topic = "TAGS".

Every tag has an internal name used in FeSCADA and a DDE Name for communication with the DDE server. We kept the names the same. All the tags defined in FeMODBUS will have a correspondent tag in FeSCADA.

|            |                     |                 |                      |              |            | 11.1     |    |    |              |             | -   |   |
|------------|---------------------|-----------------|----------------------|--------------|------------|----------|----|----|--------------|-------------|-----|---|
| NO         | Tag Name            | DDE Name        | DDE                  | Data Type    | Update I   | Value    |    | NO | DDE Ap       | DDE Topic   | Con | Ē |
| 24         | Kinco_Accel1        | Kinco_Accel1    | 1                    | Integer      | Read/Write | 200      |    | 1  | MB           | TAGS        | Yes |   |
| 25         | Kinco_Accel2        | Kinco_Accel2    | 1                    | Integer      | Read/Write | 200      |    | 2  | RSLINX       | TEST        |     |   |
| 26         | Kinco_Break         | Kinco_Break     | 1                    | Integer      | Write      | 0        |    | 3  | Excel        | Sheet1      | No  |   |
| 27         | Kinco_Break         | Kinco_Break     | 1                    | Integer      | Write      | 0        | E  | 4  | Excel        | Silviu_Work | No  | Ε |
| 28         | Kinco_Distance1     | Kinco_Distance1 | 1                    | Integer      | Read/Write | 0.000000 |    | 5  | MB2          | TAGS        | No  |   |
| 29         | Kinco_Distance2     | Kinco_Distance2 | 1                    | Integer      | Read/Write | 0.000000 |    | 6  | FESDDE       | TAGS        | No  |   |
| 30         | Kinco_Jog1          | Kinco_Jog1      | 1                    | Integer      | Write      | 0        |    | 7  |              |             |     |   |
| 31         | Kinco_Jog2          | Kinco_Jog2      | 1                    | Integer      | Write      | 0        |    | 8  |              |             |     | H |
| 32         | Kinco_Jog_Dir1      | Kinco_Jog_Dir1  | 1                    | Integer      | Write      | 0        |    | 9  |              |             |     |   |
| 33         | Kinco_Jog_Dir2      | Kinco_Jog_Dir2  | 1                    | Integer      | Write      | 0        |    | 10 |              |             |     |   |
| 34         | Kinco_Speed1        | Kinco_Speed1    | 1                    | Integer      | Read/Write | 0.000000 |    | 11 |              |             |     |   |
| 35         | Kinco_Speed2        | Kinco_Speed2    | 1                    | Integer      | Read/Write | 0.000000 |    | 12 |              |             |     |   |
| 36         | Kinco_Start1        | Kinco_Start1    | 1                    | Integer      | Read/Write | 0        | -  | 13 | 8            |             |     | - |
| Tag<br>Kin | g Name<br>co_Accel1 |                 | Data Type<br>Integer | บ<br>ิ Я (▼  | pdate Type | ▼ Add    | 1  |    | DDE Applicat | ion         |     |   |
| DD         | E Name              |                 |                      |              |            | Upda     | te |    | DDE Topic    |             |     |   |
| Kin        | co Accel1           |                 |                      |              |            |          |    | 6  |              |             | -   |   |
|            |                     | I               | nitial Value         |              |            | Delet    | te |    |              |             |     |   |
| DD         | E Channel           |                 | 200                  |              |            |          |    |    |              |             |     |   |
| 1          |                     |                 |                      |              |            | Searc    | ch |    | Upd          | Delete      |     |   |
|            |                     | Max Eng Value   |                      | Offset Value | e Max Ray  | w Value  |    |    |              |             |     |   |
|            | Scaled              | 200             |                      | -508         | 1024       |          |    |    |              |             |     |   |
|            |                     |                 |                      | -            |            |          |    |    |              |             |     |   |

#### Frandos Engineering LLC

|    | 1000 000        | 1302030         | Anne and | 1.52.52.52.52 | 12000251 2021 1 | 10000    | 1.24 |
|----|-----------------|-----------------|----------|---------------|-----------------|----------|------|
| No | Tag Name        | DDE Name        | DDE      | Data Type     | Update T        | Value    | -    |
| 27 | Kinco_Break     | Kinco_Break     | 1        | Integer       | Write           | 0        |      |
| 28 | Kinco_Distance1 | Kinco_Distance1 | 1        | Integer       | Read/Write      | 0.000000 |      |
| 29 | Kinco_Distance2 | Kinco_Distance2 | 1        | Integer       | Read/Write      | 0.000000 |      |
| 30 | Kinco_Jog1      | Kinco_Jog1      | 1        | Integer       | Write           | 0        |      |
| 31 | Kinco_Jog2      | Kinco_Jog2      | 1        | Integer       | Write           | 0        | =    |
| 32 | Kinco_Jog_Dir1  | Kinco_Jog_Dir1  | 1        | Integer       | Write           | 0        |      |
| 33 | Kinco_Jog_Dir2  | Kinco_Jog_Dir2  | 1        | Integer       | Write           | 0        |      |
| 34 | Kinco_Speed1    | Kinco_Speed1    | 1        | Integer       | Read/Write      | 0.000000 |      |
| 35 | Kinco_Speed2    | Kinco_Speed2    | 1        | Integer       | Read/Write      | 0.000000 |      |
| 36 | Kinco_Start1    | Kinco_Start1    | 1        | Integer       | Read/Write      | 0        |      |
| 37 | Kinco_Start2    | Kinco_Start2    | 1        | Integer       | Read/Write      | 0        |      |
| 38 | Kinco_Stop1     | Kinco_Stop1     | 1        | Integer       | Write           | 0        |      |
| 39 | Kinco_Stop2     | Kinco_Stop2     | 1        | Integer       | Write           | 0        | -    |

Now we can build a screen (window) to let the user to input the data and trigger the commands. In the picture below one can see a snapshot of this screen. We are controlling 2 stepper motors. We used sliders to set the moving distances and speeds between min and max limits. We use numerical displays for acceleration value. Also we have buttons to start, stop and jog the stepper motors. We can select forward or reverse rotation.

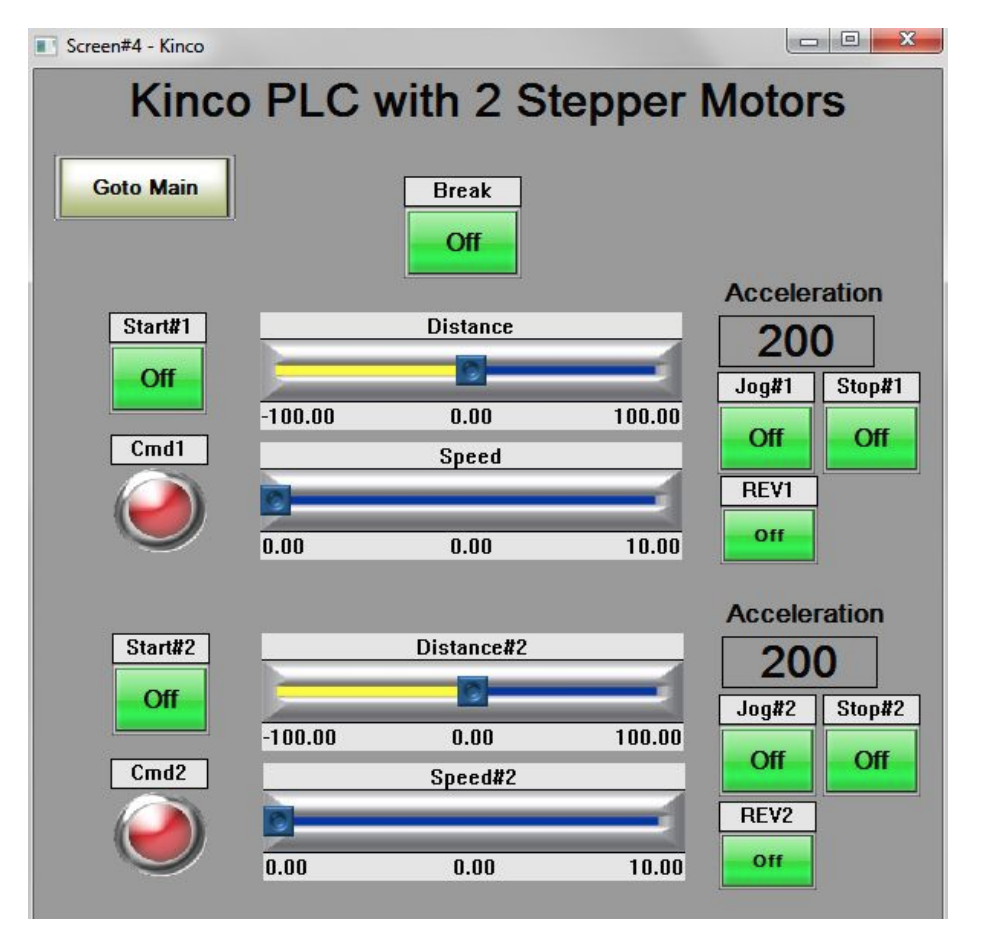

The picture below is showing a snapshot from the KincoBuilder programming software for K5 PLC. The image is showing instructions to control a stepper motor. PREL is an instruction for relative positioning. PJOG is for jogging the stepper motor with constant speed. PSTOP is for stopping all moves of a stepper motor.

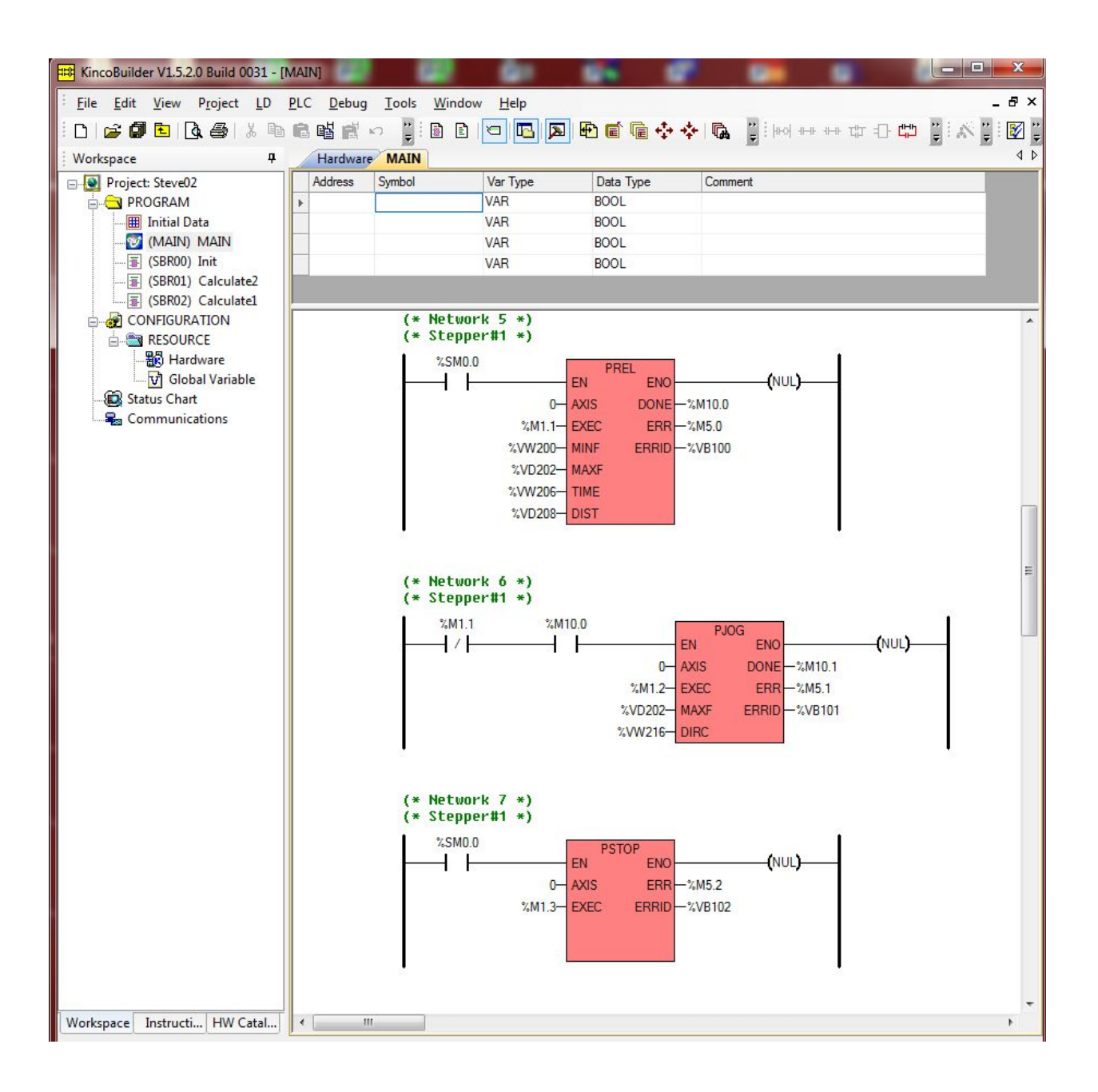

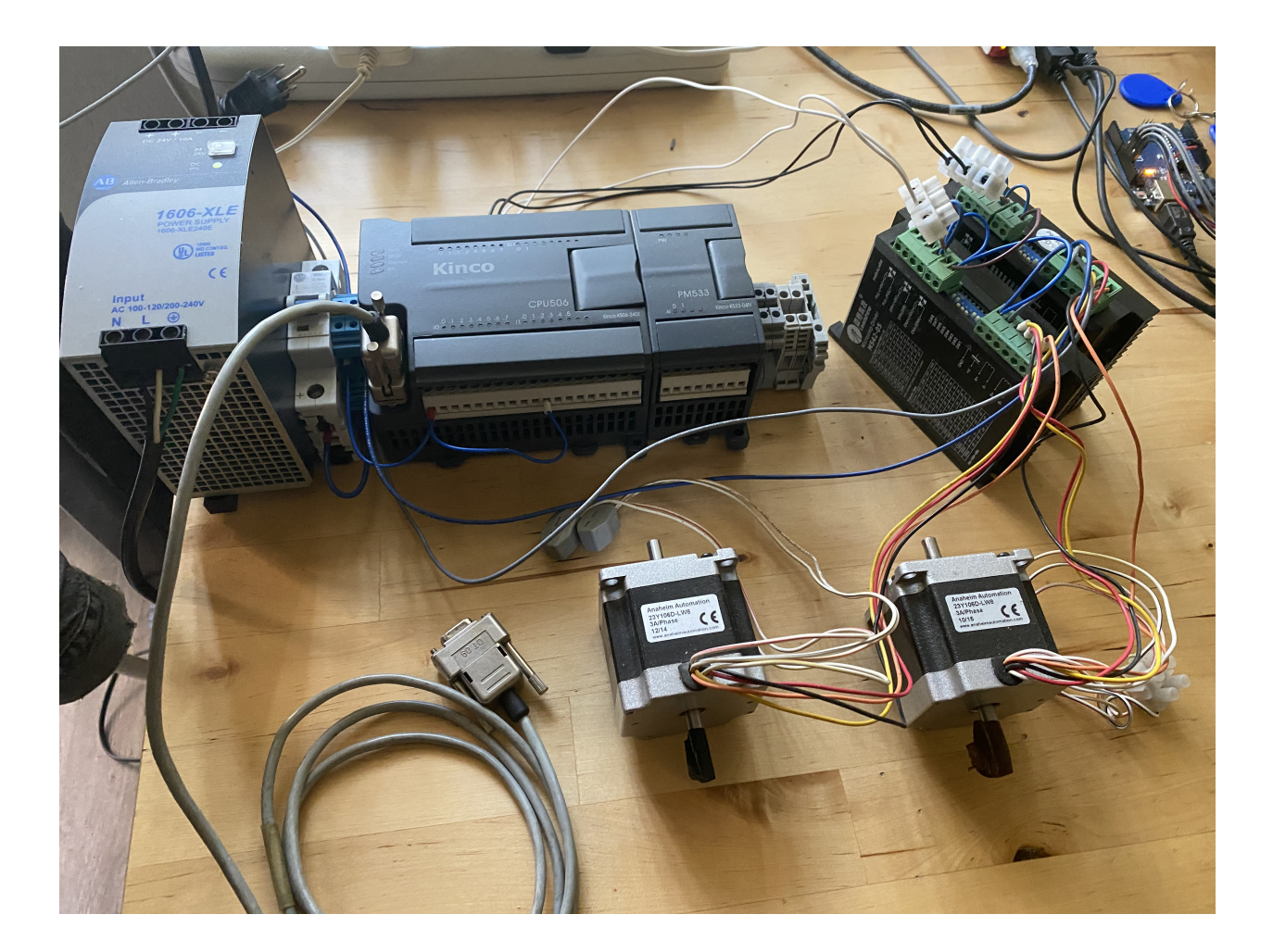

# 7) Conclusions

The application has shown an example of using FeSCADA and FeMODBUS to communicate with Kinco K5 PLC. In this application, with FeSCADA software, we controlled two stepper motors. We can start, stop relative positioning moves for which we can set the distance and the speed. We can jog the stepper motors forward and reverse with adjustable speeds.

The communication used is serial RS485. The protocol is Modbus RTU.